## 【互換表示設定】登録手順

Internet Explorer11環境でのサービスご利用にあたり、『このバージョンのブラウザはご利用になれません』のエラーメッセージが表示され、ログインや認証いただけない場合があります。 その場合、大変お手数をおかけいたしますが、Internet Explorerの「互換表示設定」を行っていただくよう お願い申しあげます。

1. Internet Explorer を起動し、i-bankトップページ(www.ikeb.com)を表示します。 2. 「ツール」から「互換表示設定」をクリックします。

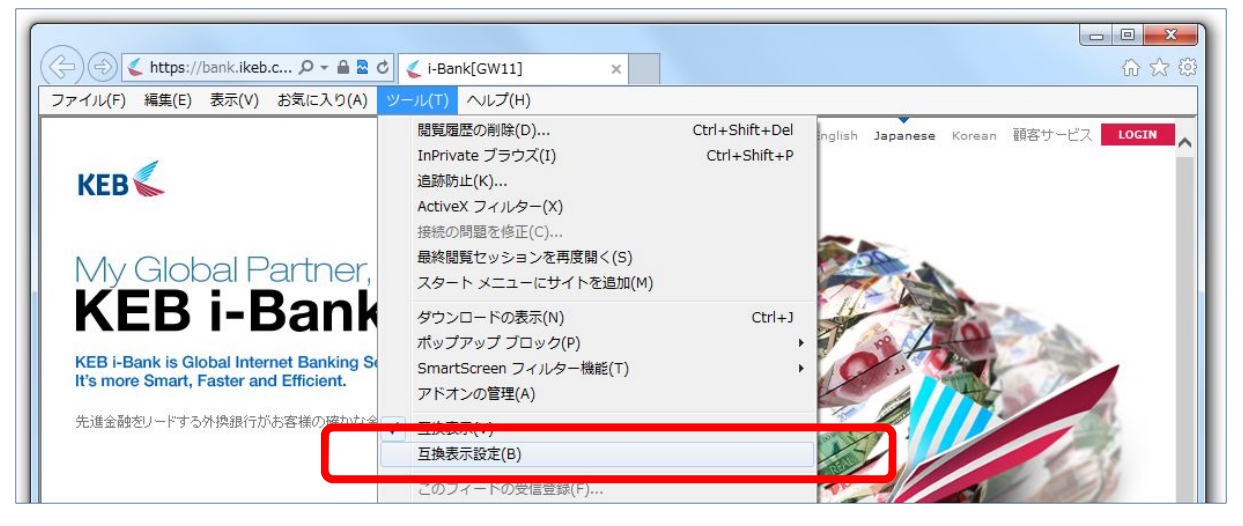

3. 「互換表示設定」画面が表示されますので、「追加するWeb サイト]欄に「ikeb.com」が表示されていることを確認し、「追加]ボタンをクリックします。

[互換表示に追加したWeb サイト]欄に「ikeb.com」が追加されていることを確認し、[閉じる]ボタンを クリックします。

| 互換表示設定                                                                                                    | 互換表示設定                                                                                                    |
|----------------------------------------------------------------------------------------------------|----------------------------------------------------------------------------------------------------|
| 2015 9 1100 Yh(D):<br>ikeb.com<br>且現表示に追加した Web サイト( <u>W</u> ):<br>削除(R)                                                                                                    | 追加する Web サイト(D):<br>□<br>□<br>□<br>□<br>□<br>□<br>□<br>□<br>□<br>□<br>□<br>□<br>□                                                                                          |
| □ すべての Web サイトを互換表示で表示する(E) □ ペントラネット サイトを互換表示で表示する(E)                                                                                                    | □ すべての Web サイトを互換表示で表示する(E) □ くへたうさット サイトを互換表示で表示する(C)                                                                                                    |
| <ul> <li>✓ インドフィッド ワイトを互換表示 で表示 9 る(1)</li> <li>Microsoft から更新された互換性リストをダウンロードする(<u>U</u>)</li> <li><u>Internet Explorer のプライパシーに関する声明</u>を読んで詳細を確認する</li> <li>閉じる(<u>C</u>)</li> </ul> | <ul> <li>✓ インドライット サイトを互換表示 と表示 9 ≈ (1)</li> <li>Microsoft から更新された互換性リストをダウンロードする(U)</li> <li><u>Internet Explorer のプライバシーに関する声明</u>を読んで詳細を確認する</li> <li>閉じる(C)</li> </ul> |

4. 以上で、互換表示設定は完了です。

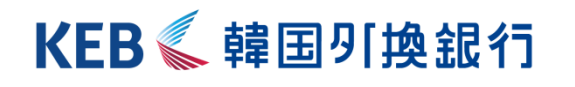

http://www.koex.jp